# FDISK Datenpflege für ELKOS

© 2020, NÖ Landesfeuerwehrverband, Landesfeuerwehrkommando

v1.1 (29.10.2020)

### Notwendige Datenpflege

- ► Feuerwehrhäuser
  - Erfassung aller Feuerwehrhäuser exakt ein Haus als "Haupthaus"
  - Geografische Position
  - ► Erfassung der Ausrüstung
- Fahrzeuge
  - Funkrufname
  - Zuordnung zu Feuerwehrhaus
  - Zuordnung von Funkgeräten
  - ► Erfassung der Ausrüstung
- Stammdaten überprüfen

### **Allgemeine Informationen**

- Die Notwendigkeit der Datenpflege wurde bereits bei der Feuerwehrkommandantenfortbildung 2019/20 erläutert und vermittelt welche Daten zu prüfen sind
- Um die Feuerwehren bei der Umsetzung bestmöglich zu unterstützen wurden im August für alle Instanzen die noch kein Feuerwehrhaus erfasst hatten automatisiert Feuerwehrhäuser erzeugt
- Die Positionen der Feuerwehrhäuser wurden auf Basis der Adresse festgelegt und müssen unbedingt geprüft werden!

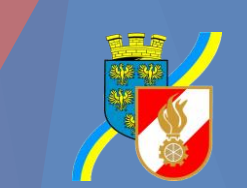

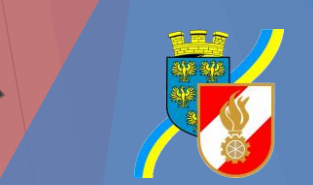

- Damit im Einsatzleitsystem einsatztaktisch relevante Geräte und Ausrüstungen gesucht werden können werden diese aus FDISK übertragen
- Um die Erfassung dieser Ausrüstungen für die Feuerwehren möglichst einfach zu gestalten wurde eine separate Seite geschaffen auf welcher die Ausrüstung mittels Häkchen bzw. Menge erfasst werden kann
- Die Erfassung von Ausrüstung ist für jedes Fahrzeug und jedes Feuerwehrhaus möglich

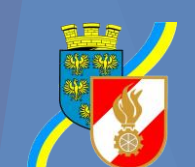

- Wenn die Menge der Ausrüstung relevant ist gibt es ein entsprechendes Eingabefeld sowie eine Information bezüglich der Einheit in welcher die Menge erfasst wird
- Manche Ausrüstungen werden bei der Übergabe ins Einsatzleitsystem (durch die Schnittstelle automatisiert) in andere Mengeneinheiten umgerechnet.
  - Beispielsweise Schaummittel wird in 1 Liter Mengen erfasst, jedoch in 20 Liter Einheiten ins Einsatzleitsystem übertragen
  - **L**öschwasser wird in 1 Liter Mengen erfasst jedoch in 100L Einheiten übergeben
- Die Eingabe durch die Feuerwehr erfolgt immer in den tatsächlich vorhandenen Mengen

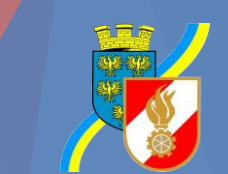

|   |                                       | NÖ - FF Demof<br>Fahrzeuge / Fahrzeuge (Details) / / | feuerwehr, 008<br>Ausrüstung | 88 🗸                             |                                                                       | FEUERWEhrdsteninformationssystem und<br>Katastrophenschutzmanagement<br>ACP Business Solutions GmbH |      |                       |
|---|---------------------------------------|------------------------------------------------------|------------------------------|----------------------------------|-----------------------------------------------------------------------|----------------------------------------------------------------------------------------------------|------|-----------------------|
|   | HOME                                  | Ausrüstung                                           |                              |                                  |                                                                       | FDISK 1.                                                                                            | 12.0 |                       |
|   | FW                                    | Austrustung                                          |                              |                                  |                                                                       |                                                                                                    |      |                       |
|   | FW                                    |                                                      |                              |                                  |                                                                       |                                                                                                    |      |                       |
|   | Akten                                 | Branddienst Ausrüstung                               |                              |                                  |                                                                       | Informationen                                                                                       |      |                       |
|   | Ansuchen (25/40/50/60/70)             | -                                                    | -                            | March 6511-12-11-11-12 2001      |                                                                       | <ul> <li>Weitere Information über den</li> </ul>                                                    |      |                       |
|   | Atemiotitiaschentullbuch              | L. L.                                                |                              | Atemiuttruimoglichkeit - 200bar  |                                                                       | ausgewählten Bereich                                                                                |      |                       |
|   | Bekleidung                            |                                                      | 0                            | Atemluftfüllmöglichkeit - 300bar |                                                                       | erhalten Sie auch über die                                                                          |      |                       |
|   | Datenexport                           |                                                      |                              | Atomochutzgoröt                  |                                                                       | Telefinavigation                                                                                    |      |                       |
|   | Dienstpostenplan                      |                                                      | SIK                          | Atemschutzgerat                  |                                                                       |                                                                                                    |      |                       |
|   | Einsatzverrechnung                    |                                                      |                              | Belüftungsgerät ex-geschützt     |                                                                       |                                                                                                    |      |                       |
|   | Einsatzverrechnung – Mahnungen        | 0                                                    | 7                            | Druckbelüfter                    |                                                                       |                                                                                                    |      |                       |
|   | Erreichbarkeiten                      | -                                                    |                              |                                  |                                                                       |                                                                                                    |      |                       |
|   | Export                                |                                                      | Stk                          | Falttank mobil                   | Tanks für Flugdienst bzw. Waldbrandbekämpfung, Nennkapazität in Liter |                                                                                                    |      |                       |
|   | FJ-Statistik                          | 5                                                    | <b>Z</b>                     | Leichtschaumgenerator            |                                                                       |                                                                                                    |      |                       |
|   | Förd Ansuchen(Fahrzeuge)              |                                                      | Stk                          | Löschrucksäcke                   |                                                                       |                                                                                                    |      |                       |
|   | Funkgeräte                            |                                                      |                              | Locombolicatio                   |                                                                       |                                                                                                    |      |                       |
|   | Geräte                                | L                                                    | J L L                        | Löschwasser                      |                                                                       |                                                                                                    |      |                       |
|   | Lenkberechtigungen 5,5t<br>Mitalieder |                                                      | kg                           | Pulver - Flammbrandpulver        |                                                                       |                                                                                                    |      |                       |
|   | Rechnungswesen                        | ſ                                                    |                              | Pulver - Glutbrandpulver         |                                                                       |                                                                                                    |      |                       |
|   | Rufempfänger<br>Sirenenstellerungen   |                                                      |                              |                                  |                                                                       |                                                                                                    |      |                       |
|   | Tätigkeitsberichte                    | L                                                    | kg                           | Puiver - Metalibrandpuiver       |                                                                       |                                                                                                    |      |                       |
|   | Übungsberichte<br>Wahlen              |                                                      | ] 🗌 L                        | Schaummittel - alkoholbeständig  |                                                                       |                                                                                                    |      |                       |
|   | BEWERBSVERWALTUNG                     |                                                      | 🖌 60 L                       | Schaummittel - Mehrbereich       |                                                                       |                                                                                                    |      |                       |
| 1 | GLOBALE SUCHE                         |                                                      | 200 m                        | Schlauchlänge - B-Druckschlauch  | verfügbare Gesamtlänge in Meter                                       |                                                                                                    |      |                       |
| 1 | KURSVERWALTUNG                        |                                                      |                              | Schlauchlänge - C-Druckschlauch  | verfügbare Gesamtlänge in Meter                                       |                                                                                                    |      |                       |
|   | LOGINS<br>RECHNUNGSWESEN              |                                                      |                              | Schlauchlänge - D-Druckschlauch  | verfügbare Gesamtlänge in Meter                                       |                                                                                                    |      |                       |
|   |                                       |                                                      | ייים <i>ב</i> יי             | tranharer Werfer                 |                                                                       |                                                                                                    |      |                       |
|   |                                       |                                                      |                              | Tragkraftepritze                 |                                                                       |                                                                                                    |      |                       |
|   |                                       |                                                      |                              | Miserchildlener                  |                                                                       |                                                                                                    |      |                       |
|   |                                       |                                                      |                              | wanneblickamera                  |                                                                       |                                                                                                    |      |                       |
|   |                                       | Fahrzeugausstattung                                  |                              |                                  |                                                                       |                                                                                                    |      |                       |
|   |                                       |                                                      |                              | Hubbrille                        |                                                                       |                                                                                                    |      |                       |
|   |                                       | ſ                                                    | ]mt                          | Ladekran Hubkraft in mt          |                                                                       |                                                                                                    |      |                       |
|   |                                       |                                                      | - <u> </u>                   | 101                              |                                                                       |                                                                                                    |      |                       |
| 4 |                                       |                                                      |                              | wasserwerter                     |                                                                       |                                                                                                    | -    | 102                   |
|   | 1978                                  |                                                      |                              |                                  |                                                                       | /                                                                                                   |      | and the second second |

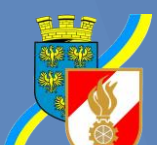

## Feuerwehrhäuser

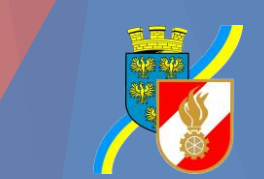

### Hintergrund

Die Verortung von Feuerwehren bzw. Instanzen (Sonderdiensten, AFK, BFK) im ELKOS System erfolgt auf Basis der Position des Feuerwehrhauses

Jede Instanz sollte deshalb ein oder mehrere Feuerwehrhäuser erfassen und exakt eines davon als "Haupthaus" auswählen

Für die Positionierung auf der Karte im Einsatzleitsystem werden die erfassten Koordinaten verwendet

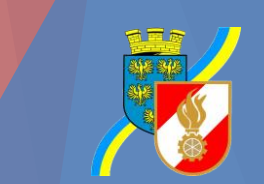

#### Erfassung Feuerwehrhaus

- Im Menü FW -> erster Eintrag "FW" auswählen
- Rechts unter "Weitere Eigenschaften"
   Feuerwehrhäuser auswählen

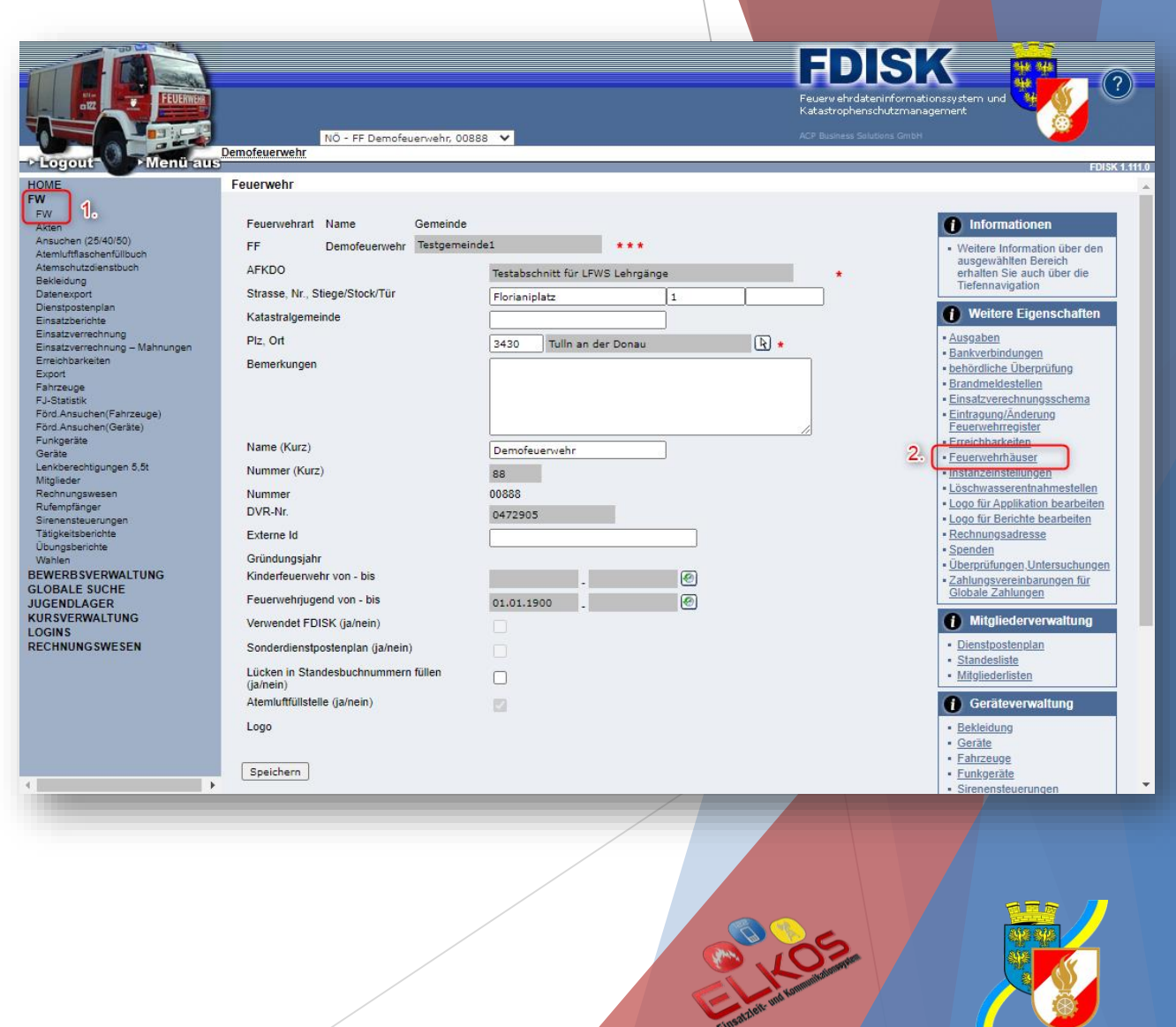

### Erfassung Feuerwehrhaus

- Feuerwehrhaus auswählen bzw. erstellen
- Feuerwehrhausart = "Feuerwehrhaus"
- Haken "Haupthaus" darf nur bei exakt einem Feuerwehrhaus gesetzt sein!
- Adresse erfassen

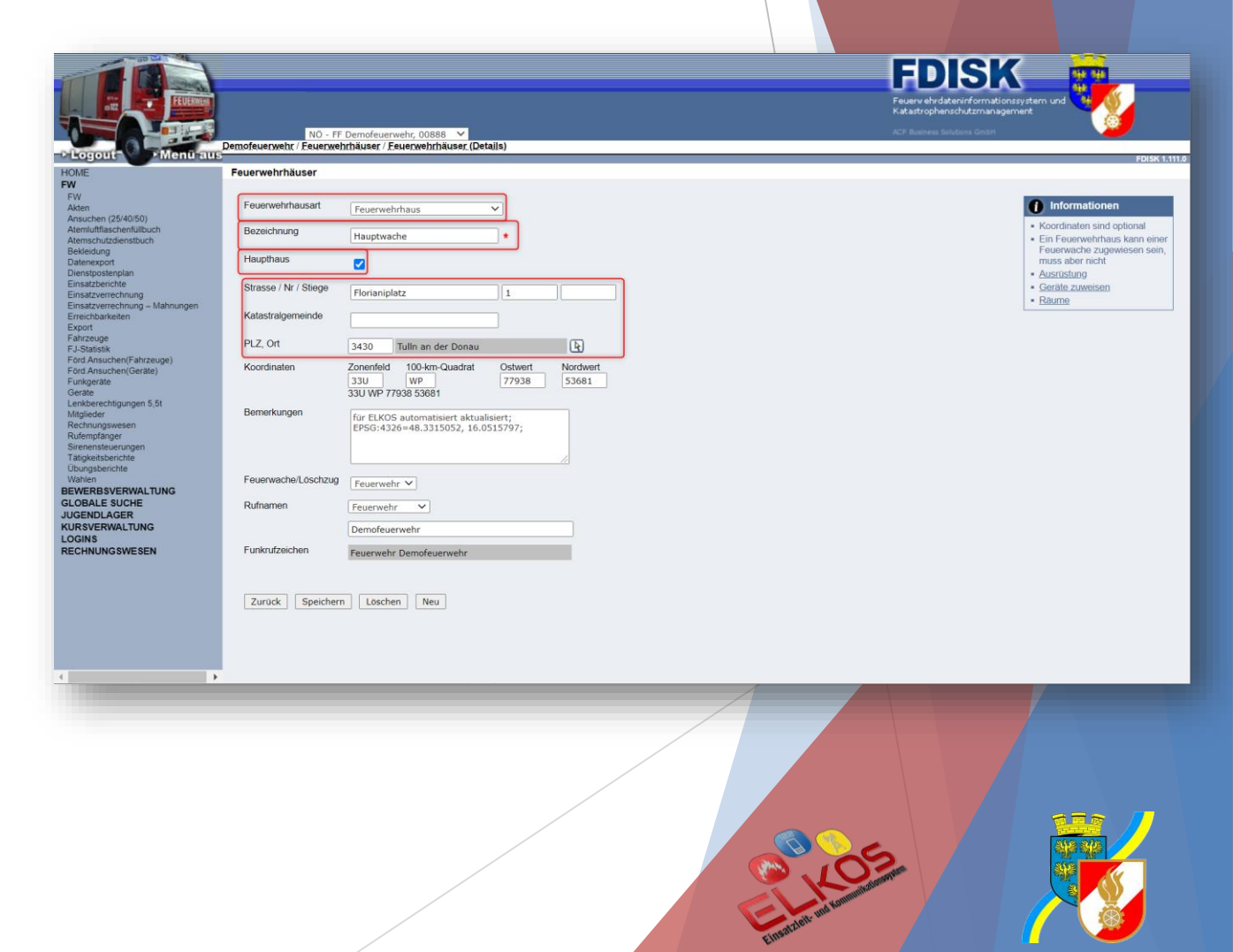

### Koordinaten erfassen

- Wenn bereits Koordinaten erfasst sind diese pr
  üfen ansonsten neu erfassen
- Die Prüfung kann sehr einfach über folgende Webseite durchgeführt werden <u>https://www.koordinaten-umrechner.de/</u>

#### **Vorgehen**:

- ► 1. Adresse in der Suche eingeben
- 2. Exakte Position mittels Fähnchen in der Karte auswählen
- 3. MGRS / UTMREF Koordinaten ohne Kommastellen übertragen

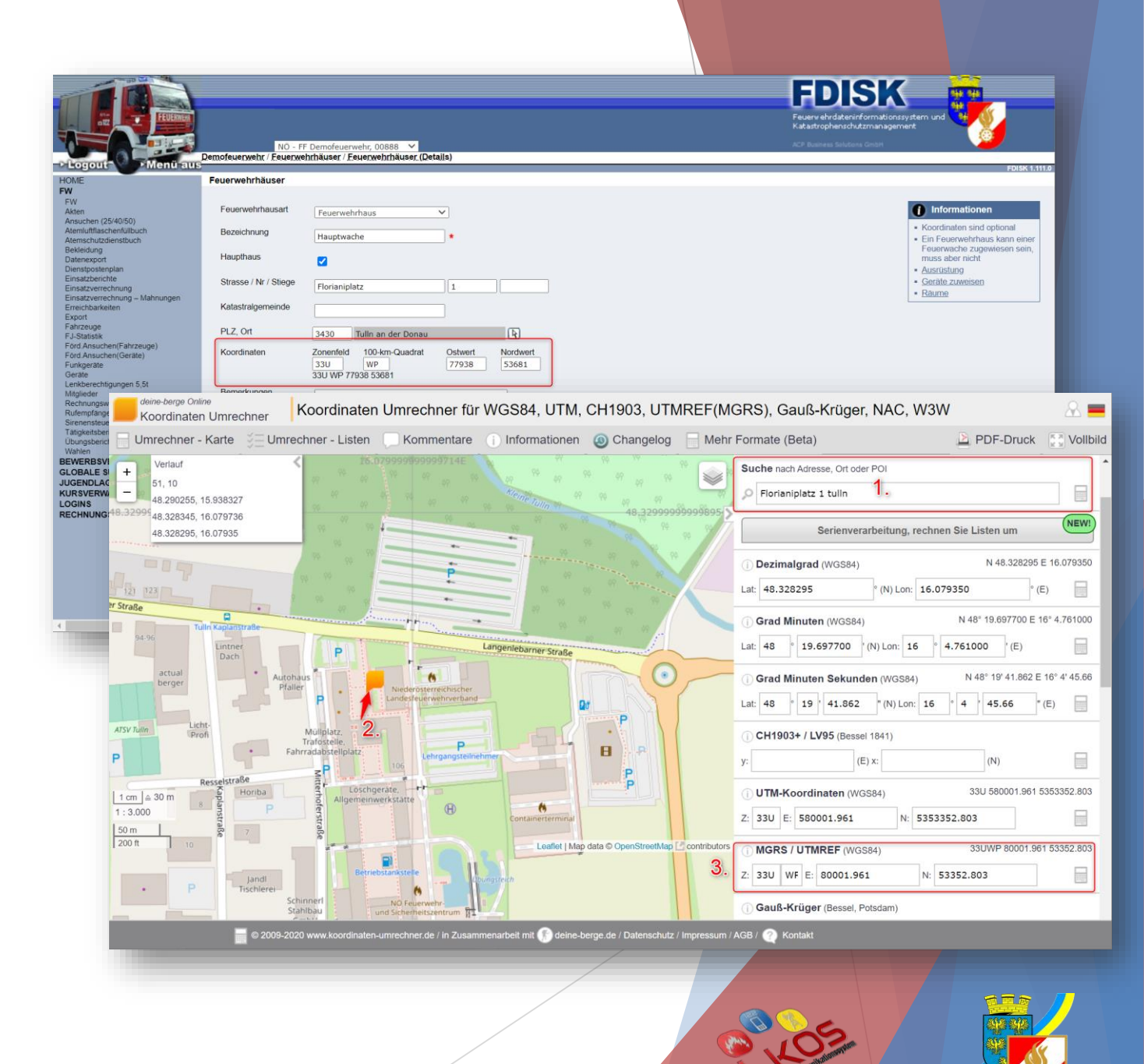

### Im Feuerwehrhaus gelagerte Ausrüstung erfassen

- Bei den Details des Feuerwehrhauses rechts unter "Informationen" Ausrüstung auswählen
- Gelagerte Ausrüstung mit Häkchen und gegebenenfalls Menge erfassen

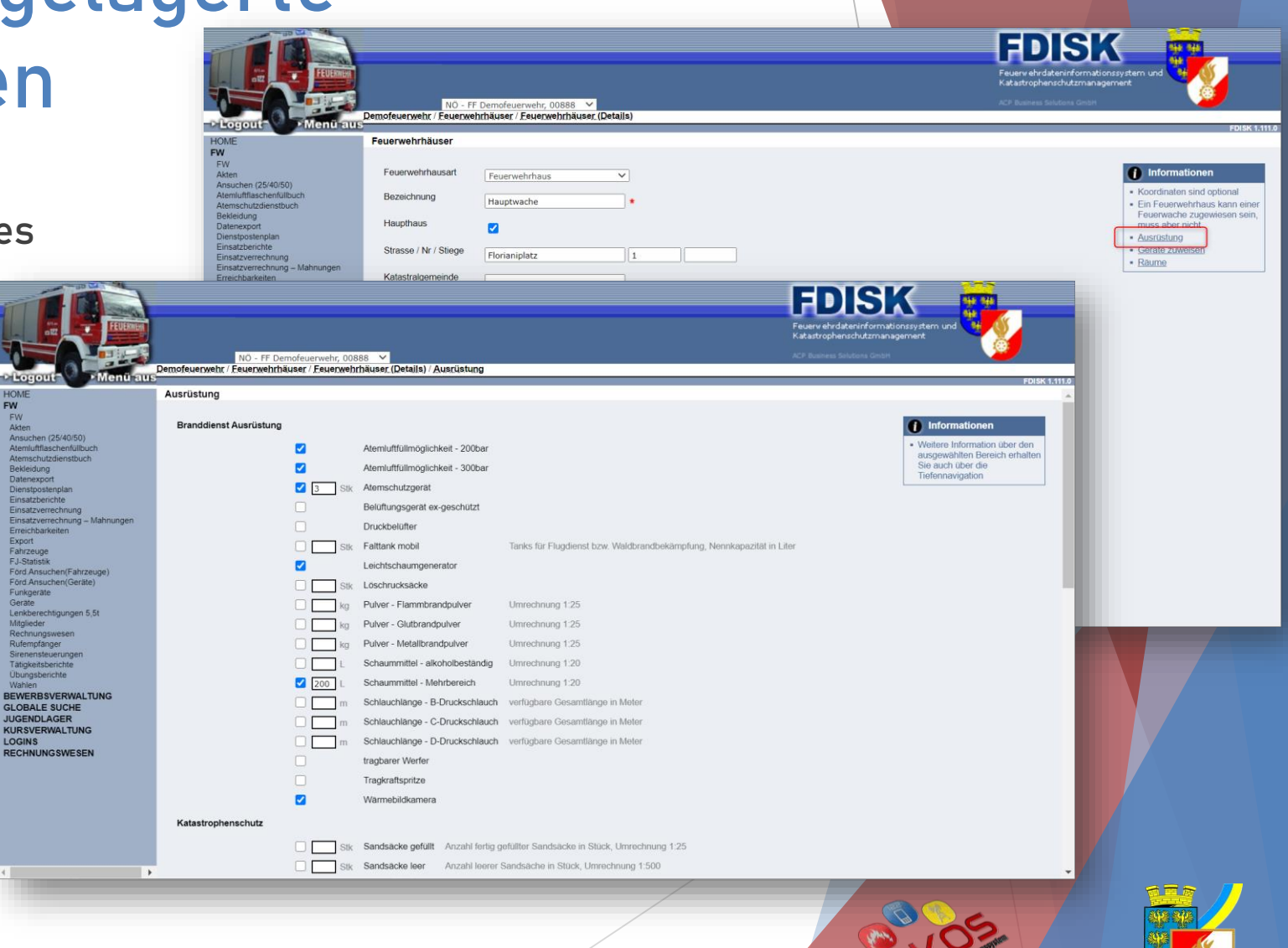

# Fahrzeuge

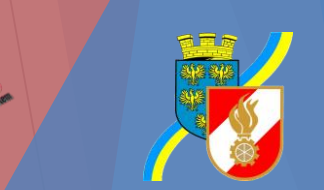

### Hintergrund

Fahrzeuge müssen korrekt in FDISK erfasst sein

- Funkrufnamen von Fahrzeugen werden den Disponentinnen und Disponenten im Kommunikationssystem angezeigt
- **Zuordnung zu Feuerwehrhaus ermöglicht Positionierung von Fahrzeugen im Einsatzleitsystem**
- Ausrüstung von Fahrzeugen wird für die Suche bei Nachalarmierungen bestimmter Geräte herangezogen

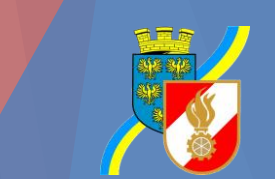

#### Fahrzeuge prüfen

- Im Menü FW -> Eintrag "Fahrzeuge" auswählen
- Prüfen ob alle Fahrzeuge der Feuerwehr vorhanden sind, sicherstellen dass keine Fahrzeuge aufscheinen die es nicht bzw. nicht mehr gibt

| -Logout -Mend aus                                                                                                    | NO - FF Demofeuerwehr, 00888 V                                                                                                    | FEDERSK<br>Fuerer ebridaterioformationsrystem und<br>Kateroparker durber<br>Color Bankars Bankars                                                                                                    |
|----------------------------------------------------------------------------------------------------|----------------------------------------------------------------------------------------------------|----------------------------------------------------------------------------------------------------|
| Horie<br>FW<br>FW<br>FW<br>Samuelient (25/40/50)<br>Ateminitärschenfullbuch<br>Ateminitärschenfullbuch<br>Ateminitärschenfullbuch<br>Beidelag<br>Beidelag<br>Beidelag<br>Beidelag<br>Beidelag<br>Farbeuge<br>Farbeuge<br>Farbeuge<br>Beidelag<br>Beidelag | Fahrzeuggruppe / Takilsche Bezeichnung Feuerwache/Löschzug         Fahrzeugstatus       Baujahr       Gefördert       Anzahl         aktiv       Image: Colspan="2">Image: Colspan="2">Image: Colspan="2" Colspan="2" Colspan=" | Informatione         • Vestere Information ober den strates ober den strates ober den |
|                                                                                                    |                                                                                                    |                                                                                                    |

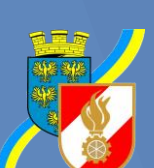

### Fahrzeugdetails prüfen

- Mindestens folgende Eigenschaften prüfen
  - Taktische Bezeichnung
  - Zuordnung zum Feuerwehrhaus
  - Rufname (muss zumindest den Ortsnamen enthalten)
  - ELS-Einheit-ID (wenn mehr als ein Fahrzeug eines Typs vorhanden)
- Ausrüstung erfassen (analog zum Feuerwehrhaus)

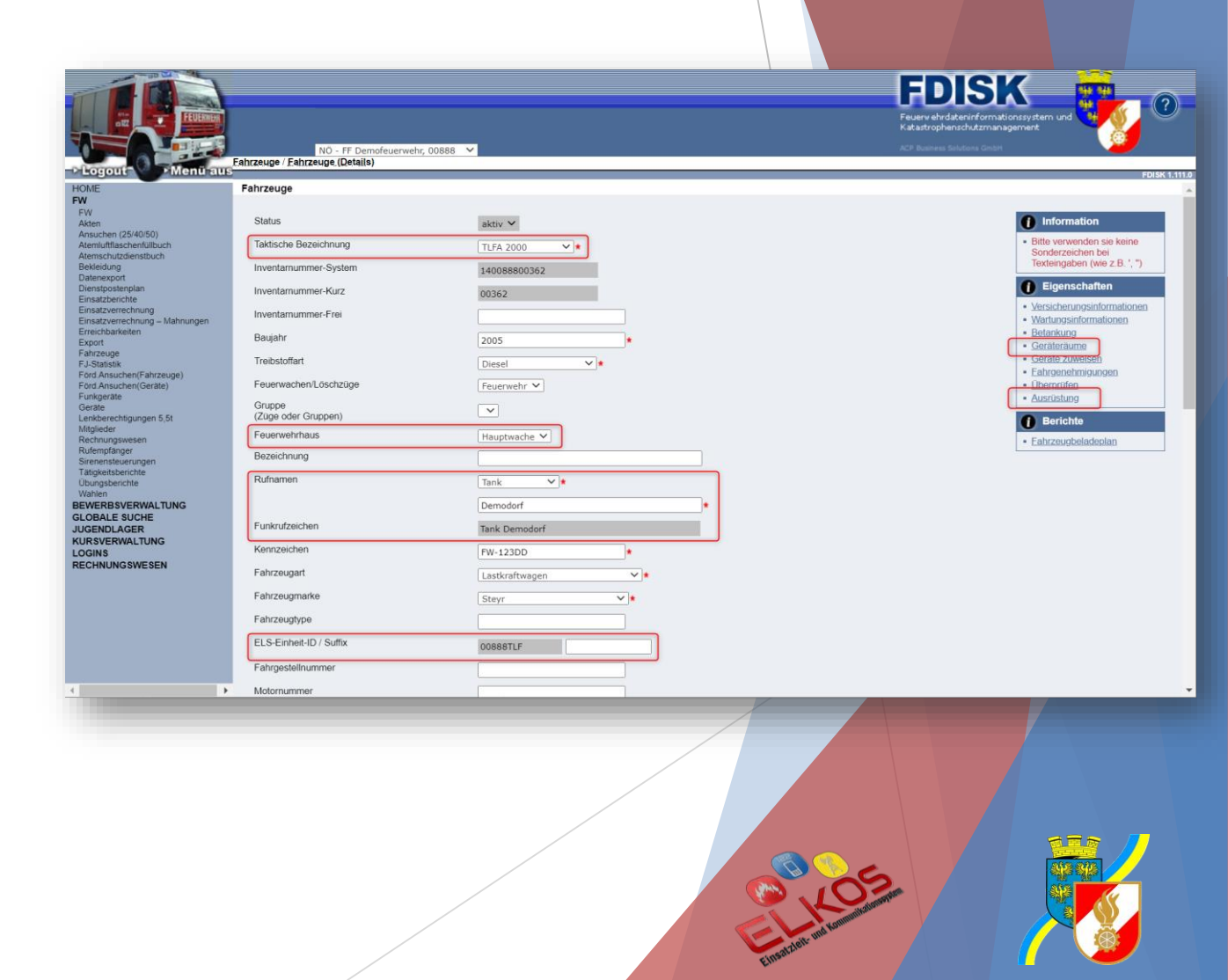

- Damit ein Funkgerät einem Fahrzeug zugewiesen werden kann, muss für das Fahrzeug einen "Unterraum" erstellt sein!
- Bei den Fahrzeugdetails rechts unter "Eigenschaften" -> Geräteräume auswählen
- Beim Fahrerraum "Unterräume" auswählen
- Der Unterraum kann den gleichen Namen bekommen wie der Geräteraum

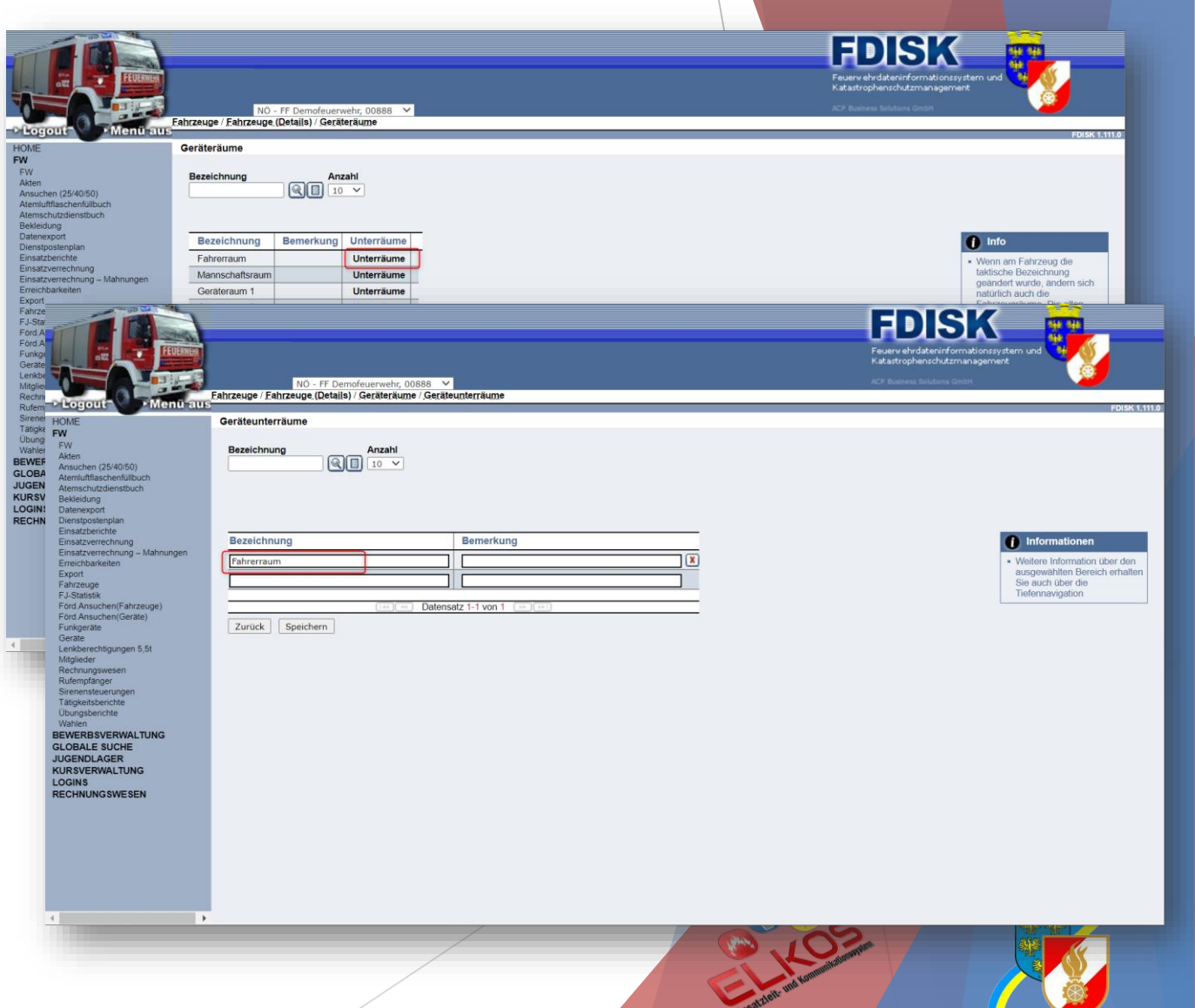

- Die Zuweisung der Funkgeräte erfolgt über die Funkgeräteverwaltung
- Im Menü FW -> Funkgeräte auswählen
- Das gewünschte Funkgerät auswählen

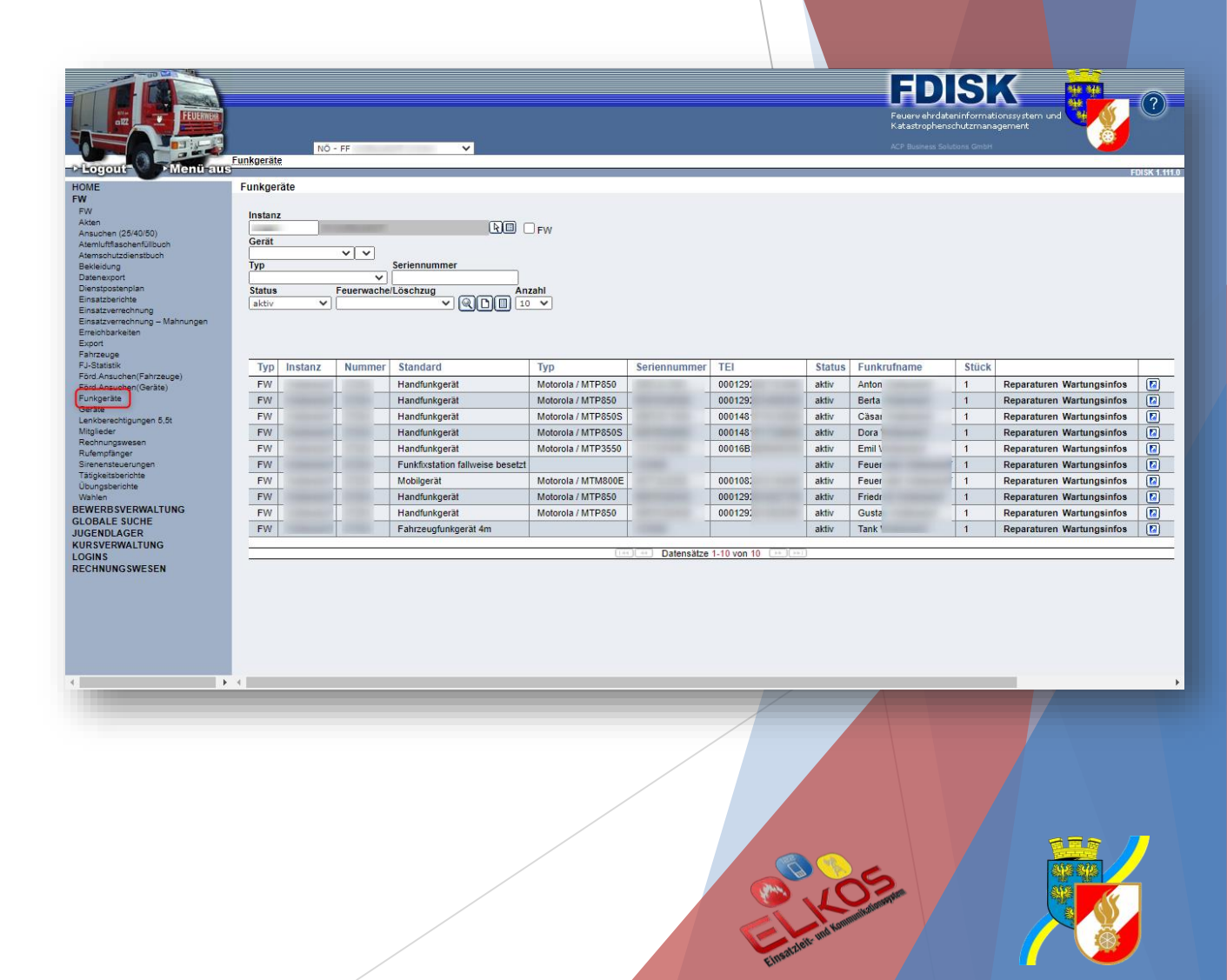

- Prüfen ob das Funkgerät bereits einem Feuerwehrhaus oder Fahrzeug zugewiesen ist
- Wenn noch keine Zuweisung existiert ist unter Zuweisung "nicht zugewiesen" ersichtlich

Zuweisung nicht zugewiesen

Wenn das Funkgerät einem anderen Haus oder Fahrzeug zugewiesen ist als es sein soll, muss zuerst diese Zuweisung aufgehoben werden bevor es neu zugeordnet werden kann

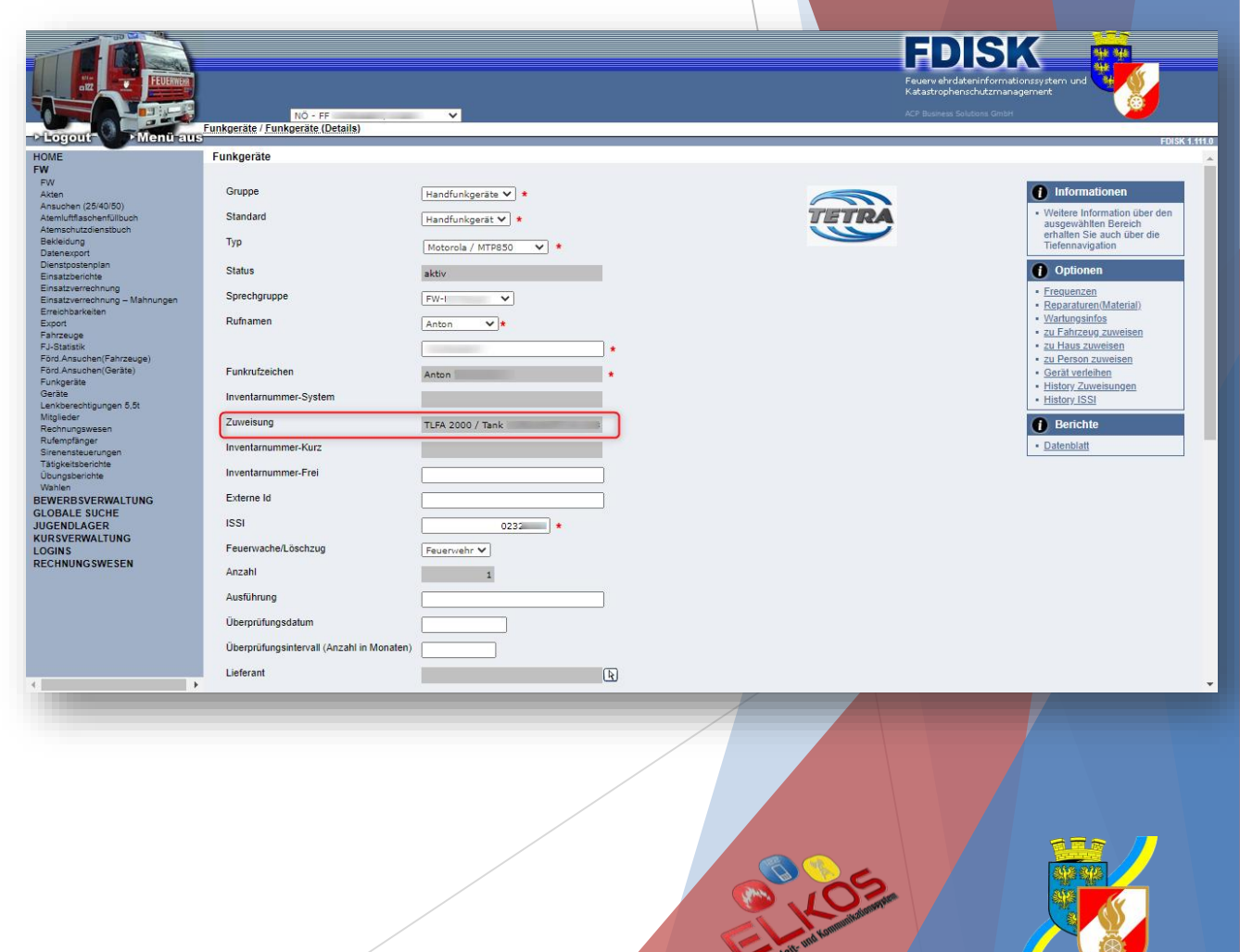

- Zum Aufheben der Zuweisung
  - Rechts im Menü "Optionen"
  - Je nachdem wo das Funkgerät aktuell zugewiesen ist, diesen Eintrag auswählen
    - Fahrzeug => "zu Fahrzeug zuweisen"
    - Haus => "zu Haus zuweisen"

| ME                                               | Funkgeräte                                |                        |    |   | TUUK                                                                                                    |
|--------------------------------------------------|-------------------------------------------|------------------------|----|---|----------------------------------------------------------------------------------------------------|
| rv<br>kten<br>nsuchen (25/40/50)                 | Gruppe                                    | Handfunkgeräte 💙 \star |    | 3 | 1 Informationen                                                                                          |
| temluftflaschenfüllbuch<br>temschutzdienstbuch   | Standard                                  | Handfunkgerät 💙 \star  | TE |   | <ul> <li>Weitere information über den<br/>ausgewählten Bereich<br/>erhalten Sie auch über die</li> </ul> |
| akleidung<br>atenexport                          | Тур                                       | Motorola / MTP850 🗸 *  |    |   | Tiefennavigation                                                                                         |
| enstpostenplan<br>nsatzberichte                  | Status                                    | aktiv                  |    |   | 1 Optionen                                                                                               |
| nsatzverrechnung<br>nsatzverrechnung – Mahnungen | Sprechgruppe                              | FW-I ¥                 |    |   | <ul> <li>Frequenzen</li> <li>Reparaturen(Material)</li> </ul>                                            |
| reichbarkeiten<br>iport                          | Rufnamen                                  | Anton 🗸 *              |    |   | <u>Wartungsinfos</u> zu Fahrzeug zuweisen                                                                |
| -Statistik<br>vd Ansuchen/Fahrzeune)             |                                           | *                      |    |   | <u>zu Haus zuweisen</u>                                                                                  |
| ird Ansuchen (Geräte)<br>unkgeräte               | Funkrufzeichen                            | Anton *                |    |   | Gerät verleihen     History Zuweigungen                                                                  |
| eräte<br>Inkberechtigungen 5,5t                  | Inventarnummer-System                     |                        |    |   | History ISSI                                                                                             |
| tglieder<br>schnungswesen                        | Zuweisung                                 | TLFA 2000 / Tank       |    |   | 1 Berichte                                                                                               |
| ifempfänger<br>renensteuerungen                  | Inventarnummer-Kurz                       |                        |    |   | Datenblatt                                                                                               |
| atigkeitsberichte<br>bungsberichte<br>bbloo      | Inventarnummer-Frei                       |                        |    |   |                                                                                                    |
|                                                  | Externe Id                                |                        |    |   |                                                                                                    |
| GENDLAGER                                        | ISSI                                      | 0232                   |    |   |                                                                                                    |
| GINS                                             | Feuerwache/Löschzug                       | Feuerwehr 🗸            |    |   |                                                                                                    |
| childhoon Esta                                   | Anzahl                                    | 1                      |    |   |                                                                                                    |
|                                                  | Ausführung                                |                        |    |   |                                                                                                    |
|                                                  | Überprüfungsdatum                         |                        |    |   |                                                                                                    |
|                                                  | Überprüfungsintervall (Anzahl in Monaten) |                        |    |   |                                                                                                    |
|                                                  | Lieferant                                 | R                      |    |   |                                                                                                    |
|                                                  |                                           |                        |    |   |                                                                                                    |
|                                                  |                                           |                        |    |   |                                                                                                    |
|                                                  |                                           |                        |    |   |                                                                                                    |
|                                                  |                                           | /                      |    |   |                                                                                                    |
|                                                  |                                           |                        |    |   |                                                                                                    |

#### Zum Aufheben der Zuweisung

- Das Haus und den Raum auswählen dem das Funkgerät aktuell zugewiesen ist
- Das betroffene Funkgerät aus der Liste mittels Mausklick auswählen
- Mit dem Pfeil nach links das Funkgerät zu den freien Geräten verschieben
- Speichern

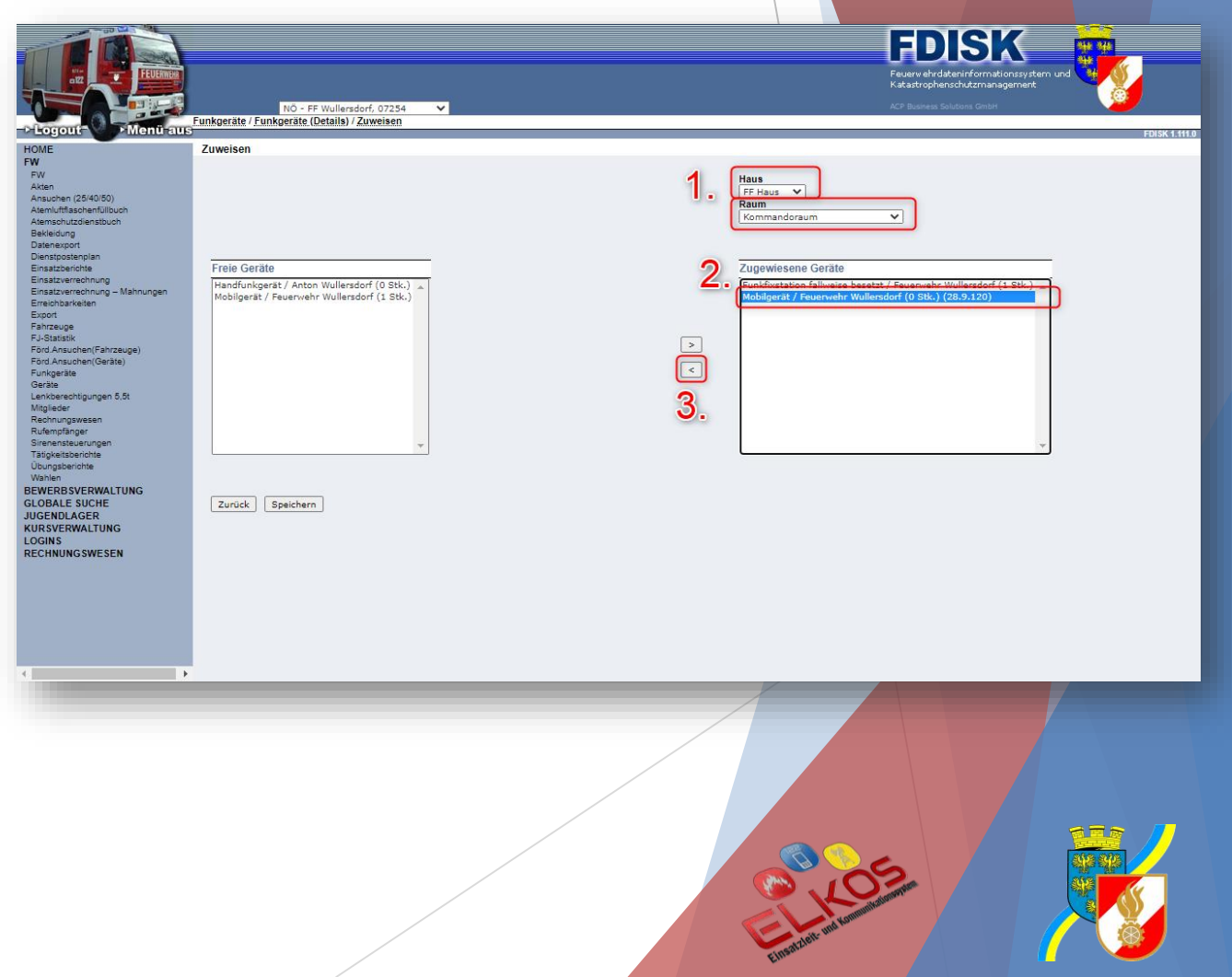

- Funkgerät Zuweisung
  - Fahrzeug und Geräteraum (= Unterraum) bzw. Haus und Raum auswählen
  - Links in der Liste der freien Geräte das gewünschte Gerät mittels Mausklick auswählen
  - Mit dem Pfeil nach Rechts Button zum Fahrzeug / Haus zuweisen
  - Speichern

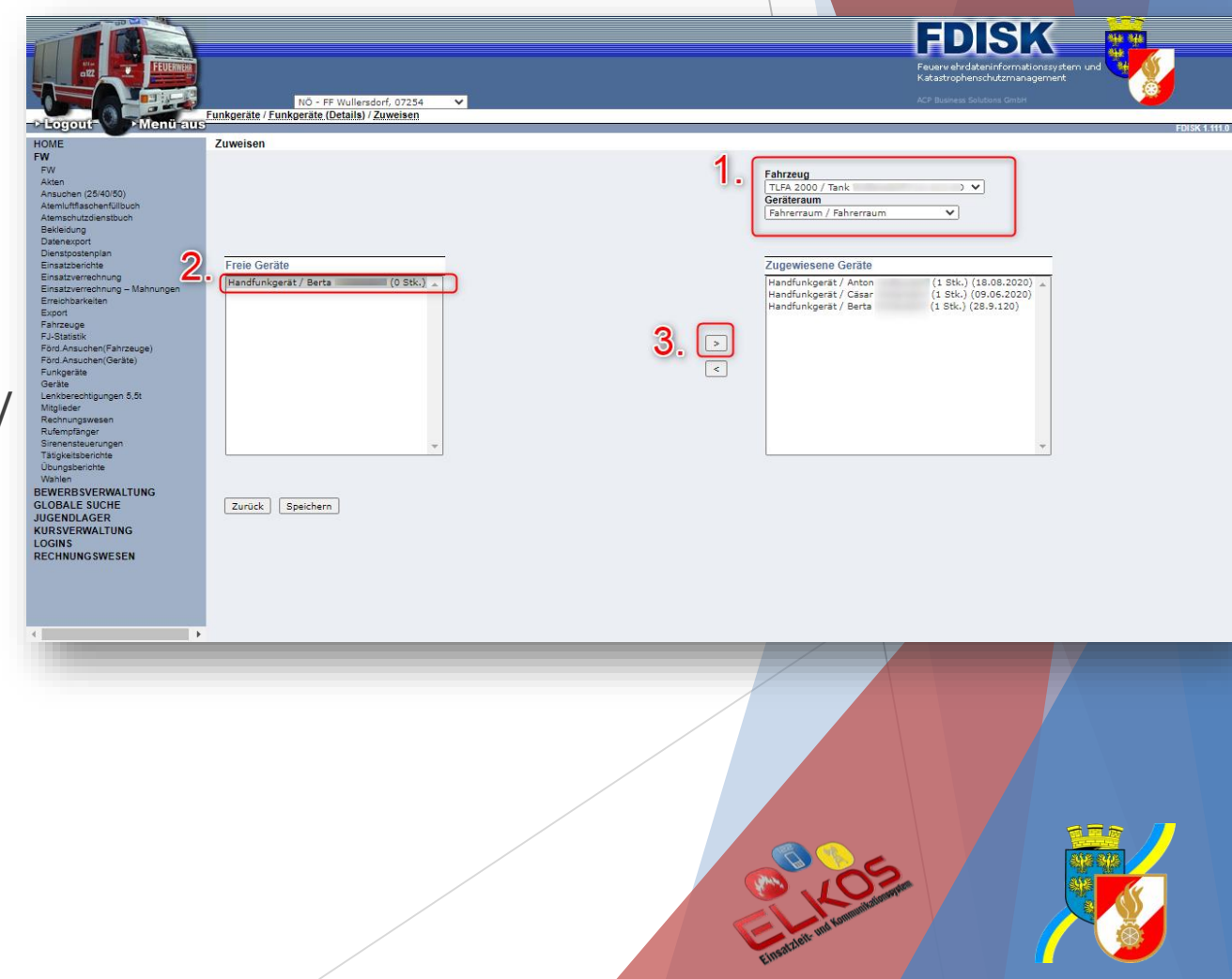

#### Ausrüstung des Fahrzeuges erfassen

- Bei den Details des Fahrzeuges rechts unter "Informationen" Ausrüstung auswählen
- Gelagerte Ausrüstung mit Häkchen und gegebenenfalls Menge erfassen

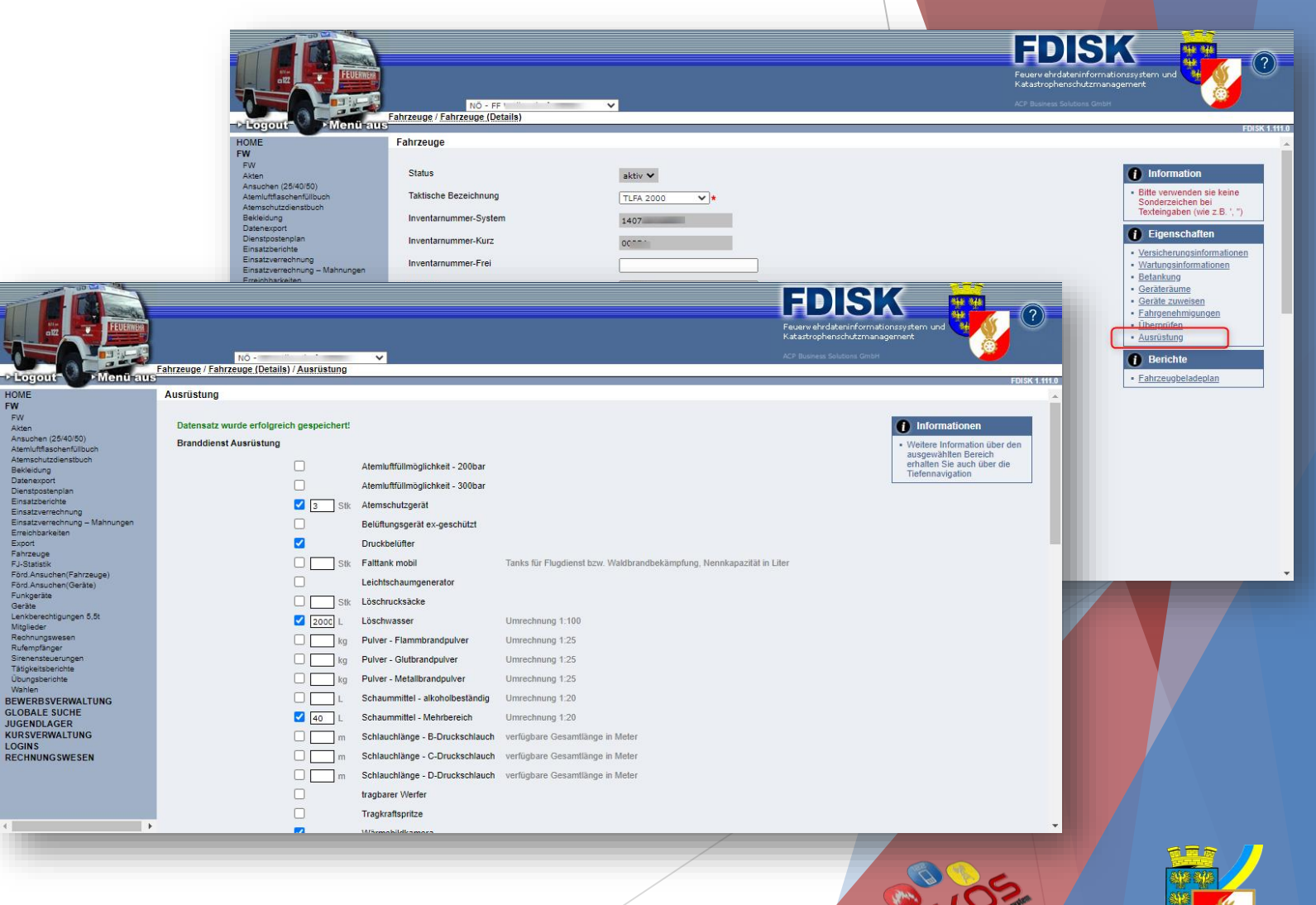

## Stammdaten prüfen

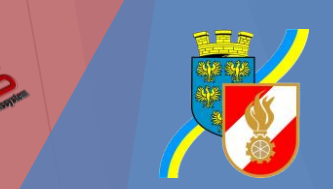

#### Stammdaten prüfen

- Die Stammdaten der Feuerwehr sowie die Mitgliederdaten, insbesondere Erreichbarkeiten, sollen geprüft bzw. aktualisiert werden
- Speziell Funktionäre bzw. Mitglieder des Feuerwehrkommandos sollten mindestens eine Handynummer als Erreichbarkeit und eine Email Adresse in FDISK erfasst haben

# Fragen?

Bei Fragen stehen

das ELKOS-Team des NÖ Landesfeuerwehrkommandos info@elkos.at

> sowie das Team des FDISK-Supports fdisk@feuerwehr.gv.at

> > gerne zur Verfügung!

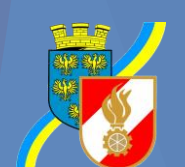